## **Title Search**

1. From the Main Screen of Closers' Choice, open the File you wish to use as you normally would or create a file and input the information you have available. Make sure all parties have their contact information filled out (first and last name, street address, zip code, phone number, etc.)

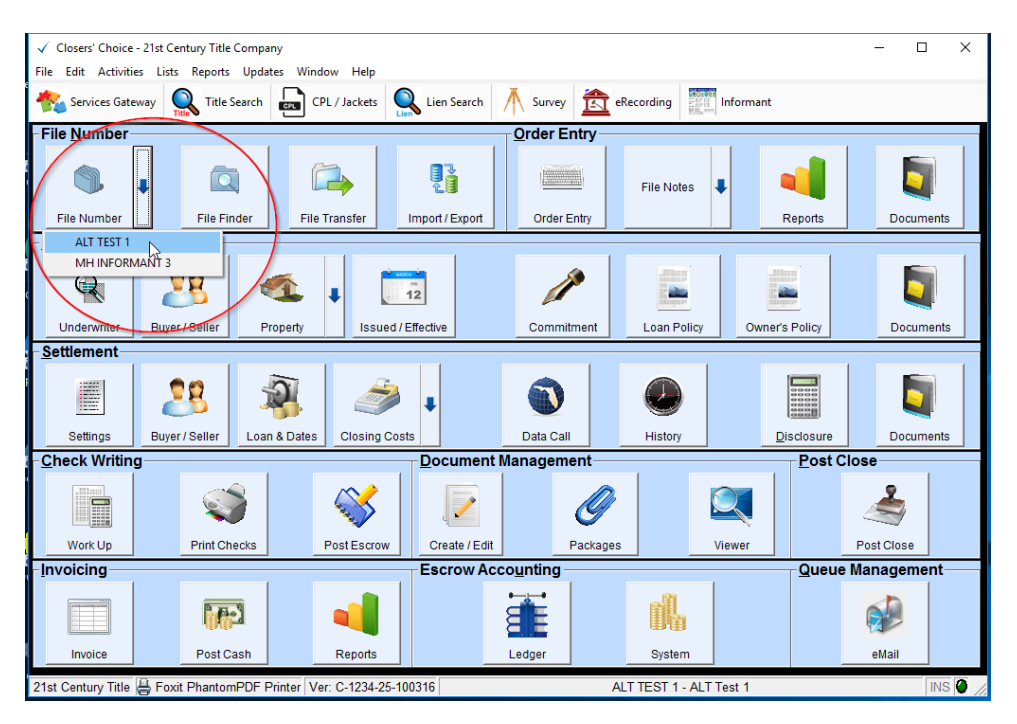

 Also make sure to have your policy information filled out appropriately in the Issued/Effective screen of Closers' Choice, namely the Policy check box and the Policy Coverage amounts.

| $\checkmark$                                                                          | Commitment / Policy Information: FUND 014                                                                                                    |
|---------------------------------------------------------------------------------------|----------------------------------------------------------------------------------------------------|
| File Edit Lists Help                                                                  |                                                                                                    |
| Commitment:                                                                           | Issued: Type of Estate:                                                                                                    |
| Loan Policy:                                                                          | Document 1 Document 2 Document 3                                                                                                    |
| Policy Same as Loan Amount     Policy Coverage: 200,000.00                            | Dated:                                                                                                    |
| Additional Information                                                                | Book: Page:                                                                                                    |
| Owners Policy:     Sales Price: 300,000.00                                            | Document 1 Document 2 Document 3                                                                                                    |
| Policy Same as Sales Price     Policy Coverage: 300,000.00     Additional Information | Image: Constraint of the second decimal of the second decimal of the se |

3. Select the "Title Search" Button on the Closers' Link Services Gateway toolbar.

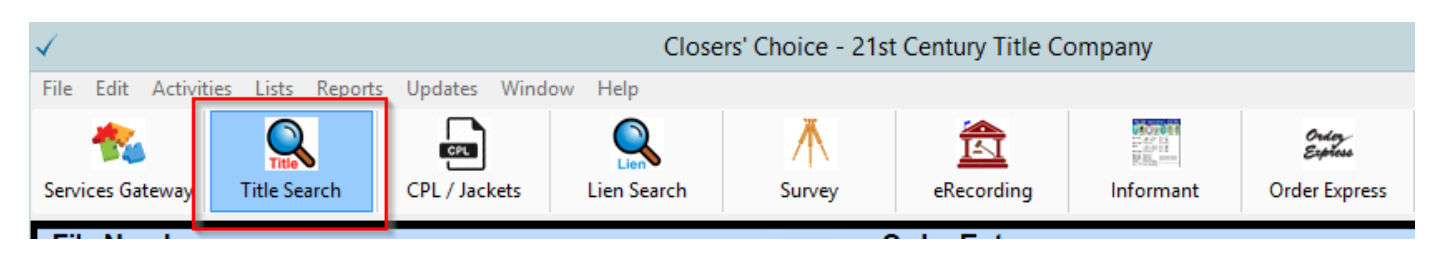

4. A new window will appear with the Title Search companies available to choose from. Select The Fund.

| 🖳 Services Gateway - Title Sear |                                         |                       |                   |
|---------------------------------|-----------------------------------------|-----------------------|-------------------|
| R E D ( <b>V I S I ⊙ N</b> )    | WESTCOR<br>Land Title Insurance Company | First American Title™ | Fund <sup>®</sup> |

5. A pop-up screen will appear if this is your first time using The Fund through the Services Gateway. Enter the credentials requested by The Fund. These credentials are provided to you by The Fund. If you do not have credentials, contact The Fund. You should not need to enter the credentials after this initial time. Please see steps 6 and 7 below if you are unsure of what your Member ID is.

| 🖳 Credentials |                                | - | Х |
|---------------|--------------------------------|---|---|
| Please        | e set your TheFund Credentials |   |   |
| User Name:    |                                |   |   |
| Password:     |                                |   |   |
| Member ID:    |                                |   |   |
|               |                                |   |   |
|               |                                |   |   |
|               | Save                           |   |   |
|               |                                |   |   |

6. If you are unsure of your Member ID, please log on to The Fund's website at <u>www.thefund.com</u>. Once there, select "My Account" from the top right hand corner.

| T   RESOU  | RCES Sean  | sh store           | Q  |  |
|------------|------------|--------------------|----|--|
|            |            |                    |    |  |
|            |            |                    |    |  |
|            | LAUNC      | H                  |    |  |
|            | CENTE      | R                  |    |  |
|            |            |                    |    |  |
|            |            | epolicy<br>Manager |    |  |
| Launch App | Launch App | A Launch A         | 00 |  |

7. Below the "Edit User Information" title is your User ID, followed by a number in parentheses. The number in the parentheses is your Member ID. Please enter this, in its entirety, in the Member ID field in Closers' Choice.

| <u>Fun</u> | ALWAYS DRIVEN | HOME                  | INFO CENTER | SOFTWARE                                                       | SERVICES                                                   | EDUCATION | SUPPORT | RESOURCES | [ My Account (3967CF<br>Search |  |
|------------|---------------|-----------------------|-------------|----------------------------------------------------------------|------------------------------------------------------------|-----------|---------|-----------|--------------------------------|--|
|            | My Ac         | CCOL                  | Int         |                                                                |                                                            |           |         |           |                                |  |
|            |               | User ID:<br>Password: | (Us         | Edit User<br>(see below f<br>3967CR (89992<br>er IDs and Passw | Information<br>ior instructions)<br>0)<br>ords are case-se | nsitive)  |         |           |                                |  |

8. Once you enter in your credentials, the Title Search order form window will now appear.

| Services Gateway - Title Search (TheFund) - FUI | ND 202                |                       |                                 | _ = ×            |
|-------------------------------------------------|-----------------------|-----------------------|---------------------------------|------------------|
|                                                 | Order Type:           |                       | Attach Documents:               |                  |
|                                                 | Residential - Commitm | ient & Policy A&B, Re | Affidavit - Death Certificate.R | F                |
| <b>-Ine</b>                                     | Need By: S            | Search From:          |                                 |                  |
|                                                 | 04/26/2017 🔹          | <b>*</b>              |                                 |                  |
|                                                 | Remarks / Special Req | uests:                |                                 |                  |
|                                                 |                       | ^                     |                                 |                  |
|                                                 |                       | ~                     |                                 |                  |
|                                                 |                       |                       |                                 | Get Title Search |
| Title Search Orders                             |                       |                       |                                 |                  |
| Order ID OrderNumber                            | Created Da            | ate Packa             | ge Status                       |                  |
|                                                 |                       |                       |                                 |                  |
|                                                 |                       |                       |                                 |                  |
|                                                 |                       |                       |                                 |                  |
|                                                 |                       |                       |                                 |                  |
|                                                 |                       |                       |                                 |                  |
|                                                 |                       |                       |                                 |                  |
|                                                 |                       |                       |                                 |                  |
|                                                 |                       |                       |                                 |                  |
|                                                 |                       |                       |                                 |                  |
|                                                 |                       |                       |                                 |                  |

9. Select the drop-down menu for Order Type and make your selection.

| Services Gateway - Title Search (TheFund) - FUI | ND 202                                                                                                    |                                                                                     | -                 | ΞX |
|-------------------------------------------------|----------------------------------------------------------------------------------------------------|-------------------------------------------------------------------------------------|-------------------|----|
|                                                 | Order Type:<br>Residential - Commitment & Policy /                                                                                              | Attach Documents:<br>A&B, Re 🔽 🗌 Affidavit - Deat                                   | n Certificate.RTF |    |
| Fund                                            | Residential - Commitment & Policy /<br>Residential - Commitment A&B, Res<br>Commercial - Commitment & Policy<br>Commercial - Commitment A&B, Co | A&B, Residential (R24)<br>idential (R20)<br>A&B, Commercial (C24)<br>mmercial (C20) |                   |    |
| Title Search Orders                             |                                                                                                    | ]                                                                                   | Get Title Search  |    |
| Order ID OrderNumber                            | Created Date                                                                                                    | Package Status                                                                      |                   |    |
|                                                 |                                                                                                    |                                                                                     |                   |    |

10. Select the drop-down menu next to the "Need By' field. A calendar will open. Select the date you need your title search documents by. The default date is the date you are entering the order.

| 🖳 Services Gateway - Title Search (TheFund) - ALT | FUND 002 _ =                                                                                                    |
|---------------------------------------------------|----------------------------------------------------------------------------------------------------|
|                                                   | Order Type: Attach Documents:                                                                                                    |
| <b>The</b>                                        | Need By: Search From: Invoice.pdf                                                                                                    |
| Fund                                              | 04/25/2017                                                                                                    |
|                                                   | S         M         T         W         T         F         S           26         27         28         29         30         31         1         Image: Control of the second second se |
|                                                   | 2 3 4 5 6 7 8 V<br>9 10 11 12 13 14 15                                                                                                    |
| Title Search Orders<br>Order ID OrderNumber       | 16         17         18         19         20         21         22           23         24         25         26         27         28         29         Package Status                                                                                                    |
|                                                   | 30 1 2 3 4 5 6                                                                                                    |
|                                                   |                                                                                                    |
|                                                   |                                                                                                    |
|                                                   |                                                                                                    |
|                                                   |                                                                                                    |
|                                                   |                                                                                                    |
|                                                   |                                                                                                    |

11. Select the drop-down menu next to the "Search From" field. A calendar will open. Select the date you want the title search to search from.

| Services Gateway - Title Search (TheFund) - ALT | FUND 002            | _ = = :                                               |
|-------------------------------------------------|---------------------|-------------------------------------------------------|
|                                                 | Order Type:         | Attach Documents:                                     |
|                                                 | Residential - Comm  | nitment & Po 🔻 🗌 Affidavit - Name of Seller.RTF       |
|                                                 | Need By:            | Search From: Invoice.pdf                              |
|                                                 | 06/20/2017 🔹        |                                                       |
|                                                 | Remarks / Special R | e 📢 🔶 April 2017 🕨 🕨                                  |
|                                                 |                     | <u>S M T W T F S</u>                                  |
|                                                 |                     | 26 27 28 29 30 31 1<br>2 3 4 5 6 7 8 Get Title Search |
|                                                 |                     | 9 10 11 12 13 14 15                                   |
| Title Search Orders                             |                     | 16 17 18 19 20 21 22                                  |
| Order ID OrderNumber                            | Created D           | 23 24 25 26 27 28 29                                  |
|                                                 |                     | 30 1 2 3 4 5 6                                        |
|                                                 |                     |                                                       |
|                                                 |                     |                                                       |
|                                                 |                     |                                                       |
|                                                 |                     |                                                       |
|                                                 |                     |                                                       |
|                                                 |                     |                                                       |
|                                                 |                     |                                                       |
|                                                 |                     |                                                       |
|                                                 |                     |                                                       |
|                                                 |                     |                                                       |

12. You can add any notes or requests to send to The Fund with your title search order in the "Remarks / Special Requests" field.

| 🖳 Services Gateway - Title Search (TheFund) - ALT F | UND 002 _ 🗆 🗙                                                                                                    |
|-----------------------------------------------------|----------------------------------------------------------------------------------------------------|
| Title Search Orders                                 | Order Type:       Attach Documents:         Residential - Commitment & Po •       Image: Affidavit - Name of Seller.RTF         Need By:       Search From:         06/20/2017 •       01/05/2015 •         Remarks / Special Requests:       Image: Affidavit - Name of Seller.RTF         Rush Order       Image: Affidavit - Name of Seller.RTF         Get Title Search       Get Title Search |
| Order ID OrderNumber                                | Created Date Package Status                                                                                                    |

13. You can attach any documents you wish to send with your Title Search order request. All documents previously saved in your file will show up in the "Attach Documents" field to choose from. If you have not saved the document you wish to save in your file yet, select the paperclipped document icon to browse for the document. Select the check box next to the title of the document to attach it with this title search request.

| Services Gateway - Title Search (TheFund) - ALT | FUND 002                                                                                                    | _ = ×                                                                            |
|-------------------------------------------------|----------------------------------------------------------------------------------------------------|----------------------------------------------------------------------------------|
| <b>Fund</b> <sup>®</sup>                        | Order Type:<br>Residential - Commitment & Po<br>Need By: Search From:<br>06/20/2017<br>Remarks / Special Requests:<br>Rush Order | Attach Documents:  Affidavit - Name of Seller.RTF  Invoice.pdf  Get Title Search |
| Title Search Orders<br>Order ID OrderNumber     | Created Date                                                                                                    | Package Status                                                                   |
|                                                 |                                                                                                    |                                                                                  |

14. Verify the information you have ordered is correct. Once you are satisfied with your order information, select the "Get Title Search" button.

| 🖳 Services Gateway - Title Search (TheFund) - ALT Fl | UND 002 _ 🗆 X                                                                                                    |
|------------------------------------------------------|----------------------------------------------------------------------------------------------------|
| <b>Fund</b>                                          | Order Type:       Attach Documents:         Residential - Commitment & Po • <ul> <li>Affidavit - Name of Seller.RTF</li> <li>Invoice.pdf</li> </ul> Need By:       Search From:       Invoice.pdf         06/20/2017 •       01/05/2015 •           Remarks / Special Requests: <ul> <li>Get Title Search</li> <li>Get Title Search</li> </ul> |
| Order ID OrderNumber                                 | Created Date Package Status                                                                                                    |

15. Once you have placed your order, you should now see you order in the "Title Search Orders" part of the screen. You should see the Order ID upon initially placing the order through the integration. Once our system receives a Fund Order Number from The Fund, the Fund Order Number column will display the Fund's Order Number. Be sure to reference The Fund Order Number when contacting The Fund with any support questions. Your Package status also appears. At the time of placing your order, the Package Status reads as "In Process."

|                    |             | Order Type:                     | Attach Docume  | ents:                  |
|--------------------|-------------|---------------------------------|----------------|------------------------|
|                    |             | Residential - Commitment & Po 🔹 | ,              | 1                      |
| <b>E</b> lhe       |             | Need By: Search From:           |                |                        |
|                    |             | 04/20/2017 🔹                    | *              |                        |
|                    |             | Remarks / Special Requests:     |                |                        |
|                    |             | ^                               |                |                        |
|                    |             |                                 |                | Get Title Search       |
|                    |             |                                 |                |                        |
| itle Search Orders | ;           |                                 |                |                        |
| Order ID           | OrderNumber | Created Date                    | Package Status |                        |
| 720                | 383098Q     | 4/17/2017 12:20:40 PM           | In Process     | Refresh Add Notes/Docs |
|                    |             |                                 |                |                        |
|                    |             |                                 |                |                        |
|                    |             |                                 |                |                        |
|                    |             |                                 |                |                        |
|                    |             |                                 |                |                        |
|                    |             |                                 |                |                        |
|                    |             |                                 |                |                        |

16. When your order is ready, you should receive an email from The Fund. You'll go back into your file, select Title Search from the Services Gateway toolbar on the main screen of Closers' Choice, and select The Fund button. Your title search request window will appear. You will now see that the Package Status reads as "Complete." Select the "Refresh" button to import the data from The Fund into your Closers' Choice file.

| 💂 Services Gateway - Title Search (TheFund) - FUND 005 📃 🗖 X |                                                                                                    |                                 |  |  |  |  |  |
|--------------------------------------------------------------|----------------------------------------------------------------------------------------------------|---------------------------------|--|--|--|--|--|
| Fund                                                         | Order Type:<br>Residential - Commitment & Po<br>Need By: Search Fro<br>04/20/2017<br>Remarks / Special Requests: | Attach Documents:               |  |  |  |  |  |
| Title Search Orders<br>Order ID OrderNumbe<br>3730 383110Q   | Created Date<br>4/17/2017 4:11:52 PM                                                                             | Package Status Complete Refresh |  |  |  |  |  |
|                                                              |                                                                                                    |                                 |  |  |  |  |  |
|                                                              |                                                                                                    |                                 |  |  |  |  |  |

17. An "Accept Changes" screen will appear with three columns: Description, Current Value and New Value. The description column tells you what fields in your order the title search information may affect. The current value is what information you currently have in the file, prior to submitting the information to The Fund. The new value is the information that The Fund found as part of the title search, that you may want to add to your file.

| Services Gateway - Title Search Accept Cha | nges (The Fund) - FUND 009 |                     | -     | ×  |
|--------------------------------------------|----------------------------|---------------------|-------|----|
| Description                                | Current Value              | New Value           |       | ٦. |
| Estate Type                                |                            | FEE SIMPLE          |       |    |
| Commitment Effective Date                  |                            | 04/25/2017 11:00:00 |       |    |
|                                            |                            |                     |       |    |
|                                            |                            |                     |       |    |
|                                            |                            |                     |       |    |
|                                            |                            |                     |       |    |
|                                            |                            |                     |       |    |
|                                            |                            |                     |       |    |
|                                            |                            |                     |       |    |
|                                            |                            |                     |       | _  |
| Select All Unselect All                    | ]                          | Accept Changes C    | ancel |    |

18. You can select all the fields to write over with the new data by selecting the "Select All" button in the bottom left-hand corner of the window, or you can select individual items by selecting the check box next to that item. Select "Accept Changes" to save the changes.

| E Services Gateway - Title Search Accept Changes (The Fund) - FUND 009 |               |                     |      |  |  |  |
|------------------------------------------------------------------------|---------------|---------------------|------|--|--|--|
| Description                                                            | Current Value | New Value           |      |  |  |  |
| Estate Type                                                            |               | FEE SIMPLE          |      |  |  |  |
| Commitment Effective Date                                              |               | 04/25/2017 11:00:00 |      |  |  |  |
|                                                                        |               |                     |      |  |  |  |
|                                                                        |               |                     |      |  |  |  |
|                                                                        |               |                     |      |  |  |  |
|                                                                        |               |                     |      |  |  |  |
|                                                                        |               |                     |      |  |  |  |
|                                                                        |               |                     |      |  |  |  |
|                                                                        |               |                     |      |  |  |  |
| Select All Unselect All                                                | ]             | Accept Changes Ca   | ncel |  |  |  |

19. Select the blue download icon from the order screen to download your documents returned from The Fund.

| 🖳 Services Gateway - Title      | Search (TheFund) - FUND | 003 _ = X                                                                                                    |
|---------------------------------|-------------------------|----------------------------------------------------------------------------------------------------|
| Fund                            |                         | Order Type:       Attach Documents:         Residential - Commitment & Po ×       383098Q Fund Commitment.docx         Need By:       Search From:         04/25/2017 ×       Invoice.pdf         04/25/2017 ×       Order Number-383098Q Branch Confi         Remarks / Special Requests:       Get Title Search |
| Title Search Orders<br>Order ID | OrderNumber             | Created Date Package Status                                                                                                    |
| 3720                            | 383098Q                 | 4/17/2017 12:20:40 PM Complete Refresh Add Notes/Docs                                                                                                    |
|                                 |                         |                                                                                                    |
|                                 |                         |                                                                                                    |

20. You can select individual documents by selecting the check box next to that item, or select the "Select All" button at the bottom left-hand corner of the window. Then select "Download." Your documents will now be saved in your Archived Docs for this folder.

| View | v Documents                                  | X |
|------|----------------------------------------------|---|
| Г    | Document Name                                |   |
|      | Invoice.pdf                                  |   |
|      | 383098Q Fund Commitment.docx                 |   |
|      | Order Number-383098Q Branch Confirmation.txt |   |
|      |                                              |   |
|      |                                              |   |
|      |                                              |   |
|      |                                              |   |
|      |                                              |   |
|      | Select All Unselect All Download             |   |
| -    |                                              |   |

21. Review the data import by checking your Closers' Choice file. Depending on what The Fund sent back and you selected, pay particular attention to the Issued/Effective screen and the screens in the Commitment button in the Title Insurance row of your main page of Closers' Choice.

| ✓ Closers' Choice - 21st Century Title Company |                  |                |                          |             |              |             |               | _ 🗆 ×                 |                       |
|------------------------------------------------|------------------|----------------|--------------------------|-------------|--------------|-------------|---------------|-----------------------|-----------------------|
| File Edit Activitie                            | es Lists Reports | Updates Window | Help                     |             |              |             |               |                       |                       |
| Kan Services Gateway                           | Title Search     | CPL / Jackets  | Lien<br>Lien Search      | A<br>Survey | eRecording   | Informant   | Order Express | Notary<br>Notary Loop | o⊄<br>Payoff Tracking |
| -File <u>N</u> umber-                          |                  |                |                          |             | Order Entry- |             |               |                       |                       |
| Sile Number                                    | File Find        | der File Tra   | nsfer Import /           | Export      | Order Entry  | File Notes  | Report        | s                     | Documents             |
| <u>Title Insurance</u>                         | ce               |                |                          |             |              |             |               |                       |                       |
| Underwriter                                    | Buyer / Seller   | Property       | 12<br>Issued / Effective |             | Commitment   | Loan Policy | Owner's Polic | y                     | Documents             |
| - Settlement                                   |                  |                |                          |             |              |             |               |                       |                       |